# HOW TO REGISTER FOR PARKING O TREEHOUSE

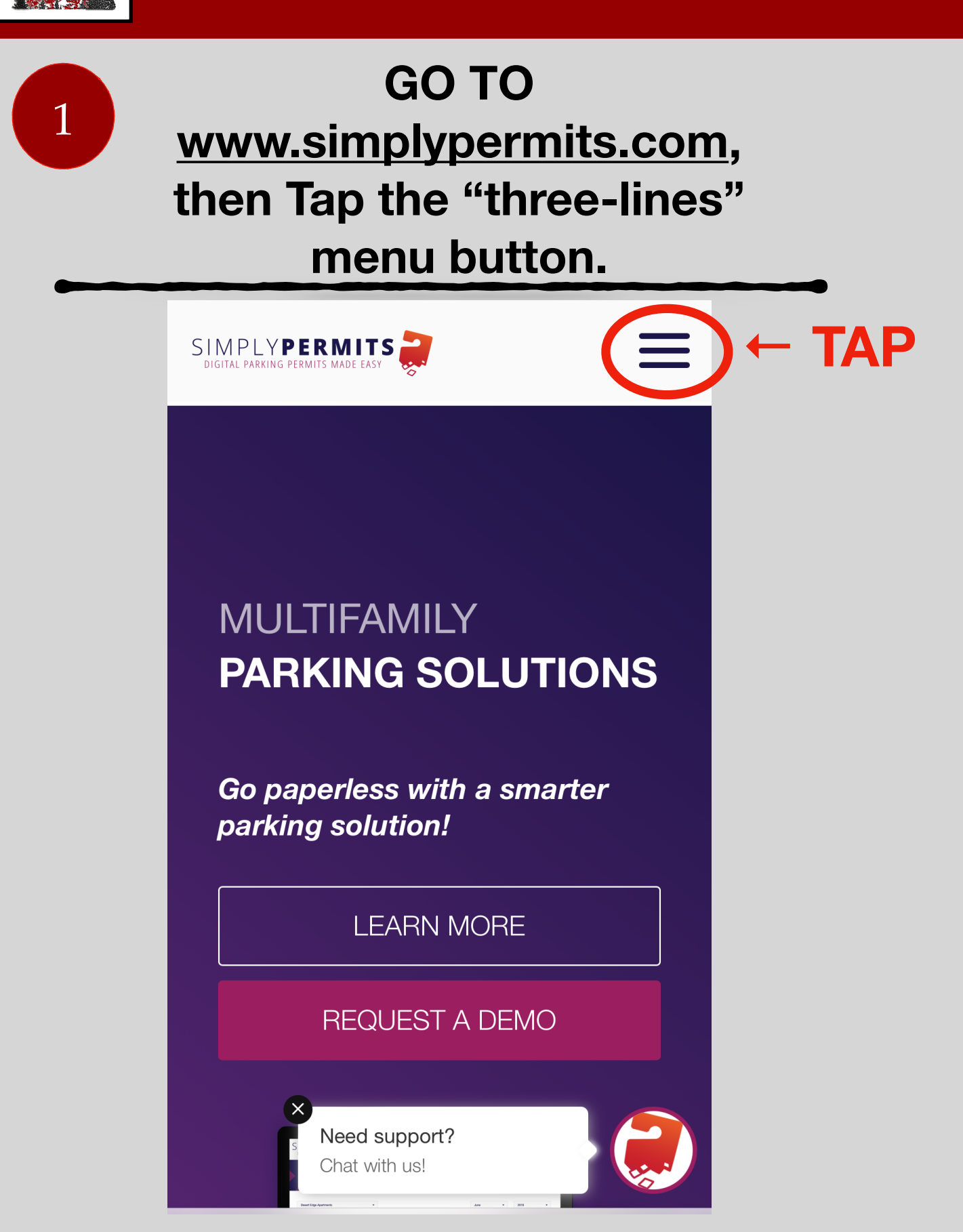

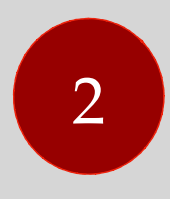

## Tap "LOGIN"

| SIMPLYPERMITS                                 |
|-----------------------------------------------|
| PARKING SOLUTIONS                             |
| PARKING ENFORCEMENT                           |
| SUPPORT                                       |
|                                               |
| PRICING & DEMO                                |
| Go paperless with a smarter parking solution! |
| LEARN MORE                                    |
| REQUEST A DEMO                                |
| Need support?<br>Chat with us!                |
|                                               |
| AA ● simplypermits.com Ĉ                      |

3

#### Tap "Silverthorne"

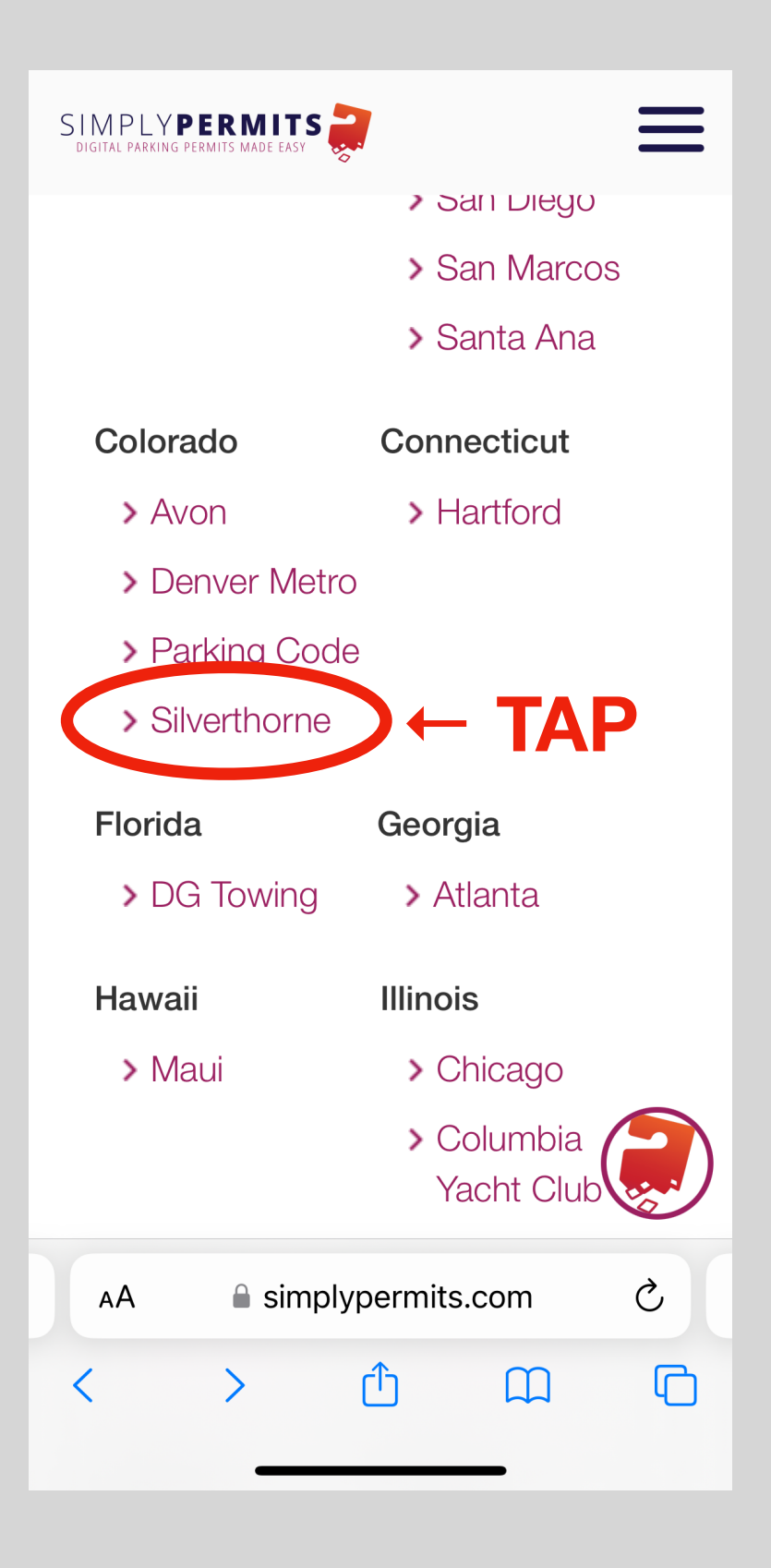

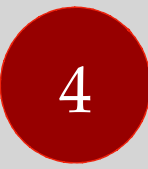

### **Tap "Register Here"**

| PARKING<br>FODE <sup>by Colorado</sup><br>Booting LLC                                                            |  |  |  |  |  |  |
|----------------------------------------------------------------------------------------------------|--|--|--|--|--|--|
| My Dashboard                                                                                                    |  |  |  |  |  |  |
| <section-header><section-header><section-header><text></text></section-header></section-header></section-header> |  |  |  |  |  |  |
| LOGIN<br>USERNAME OR EMAIL ADDRESS *<br>USERNAME OR EMAIL ADDRESS *                                              |  |  |  |  |  |  |
| AA ≜ <ingcode.simplypermits.com td="" ♂<=""></ingcode.simplypermits.com>                                         |  |  |  |  |  |  |
| < > ① ① ①                                                                                                    |  |  |  |  |  |  |

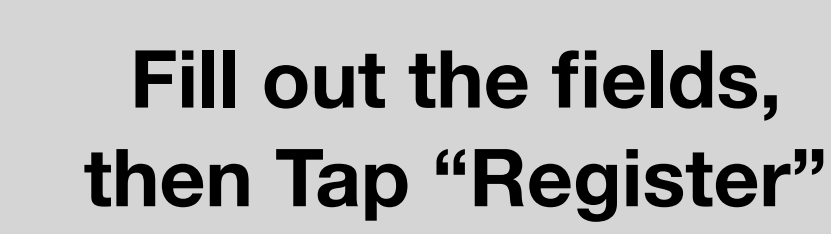

| PARKING<br>FODE by Colorado<br>Booting LLC               |
|----------------------------------------------------------|
| REGISTER NEW ACCOUNT<br>USERNAME *                       |
| EMAIL ADDRESS *                                          |
| PASSWORD *                                               |
| ✓ I'VE READ AND ACCEPT THE<br>END-USER AGREEMENT & TERMS |
| TAP → Register ^                                         |
| AA ≜ kingcode.simplypermits.com ♂                        |
|                                                          |

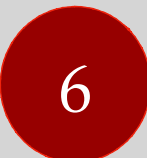

**Tap "Register a Permit"** 

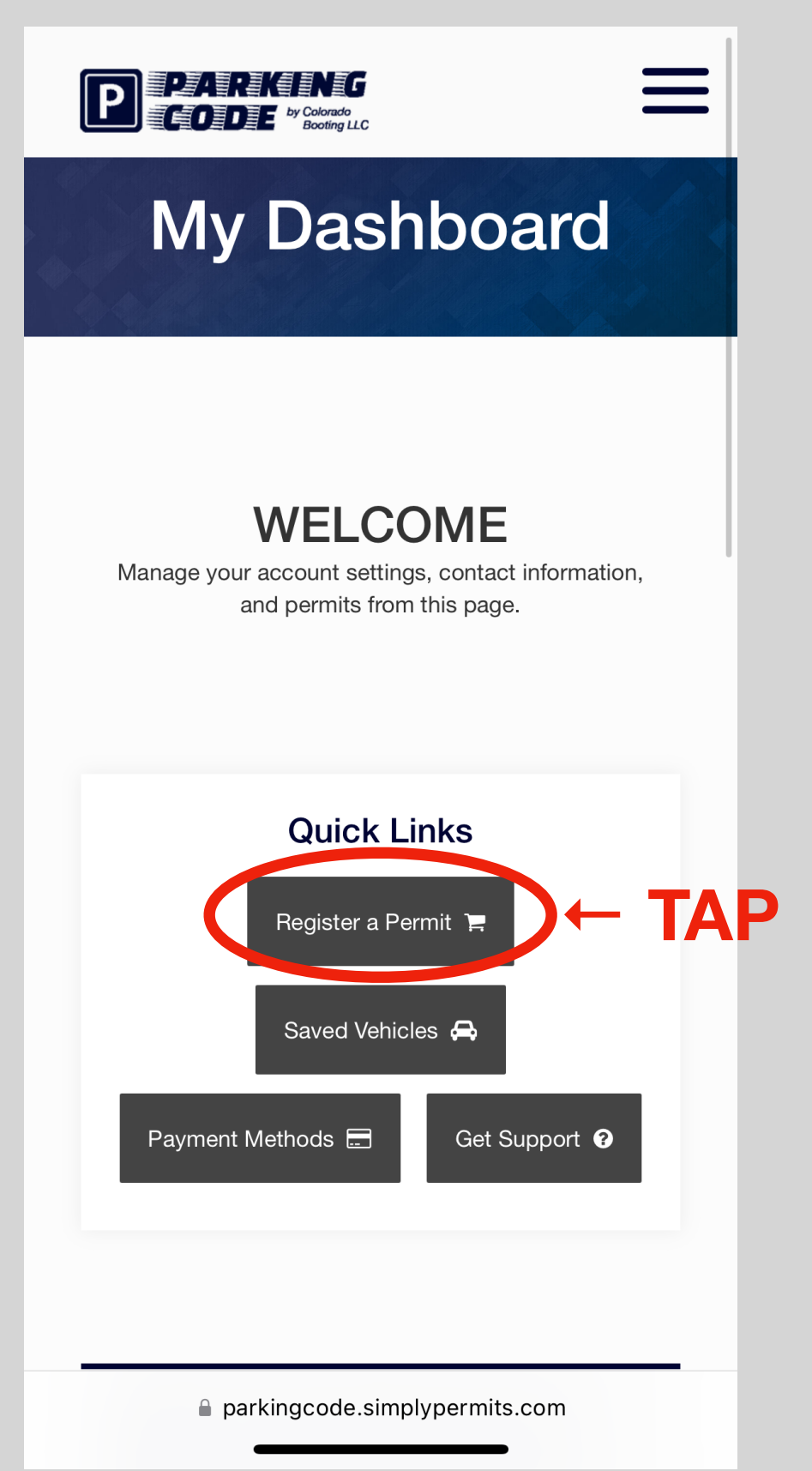

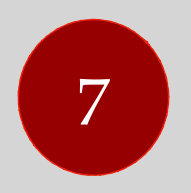

#### Tap the drop-down menu, then Tap "Treehouse"

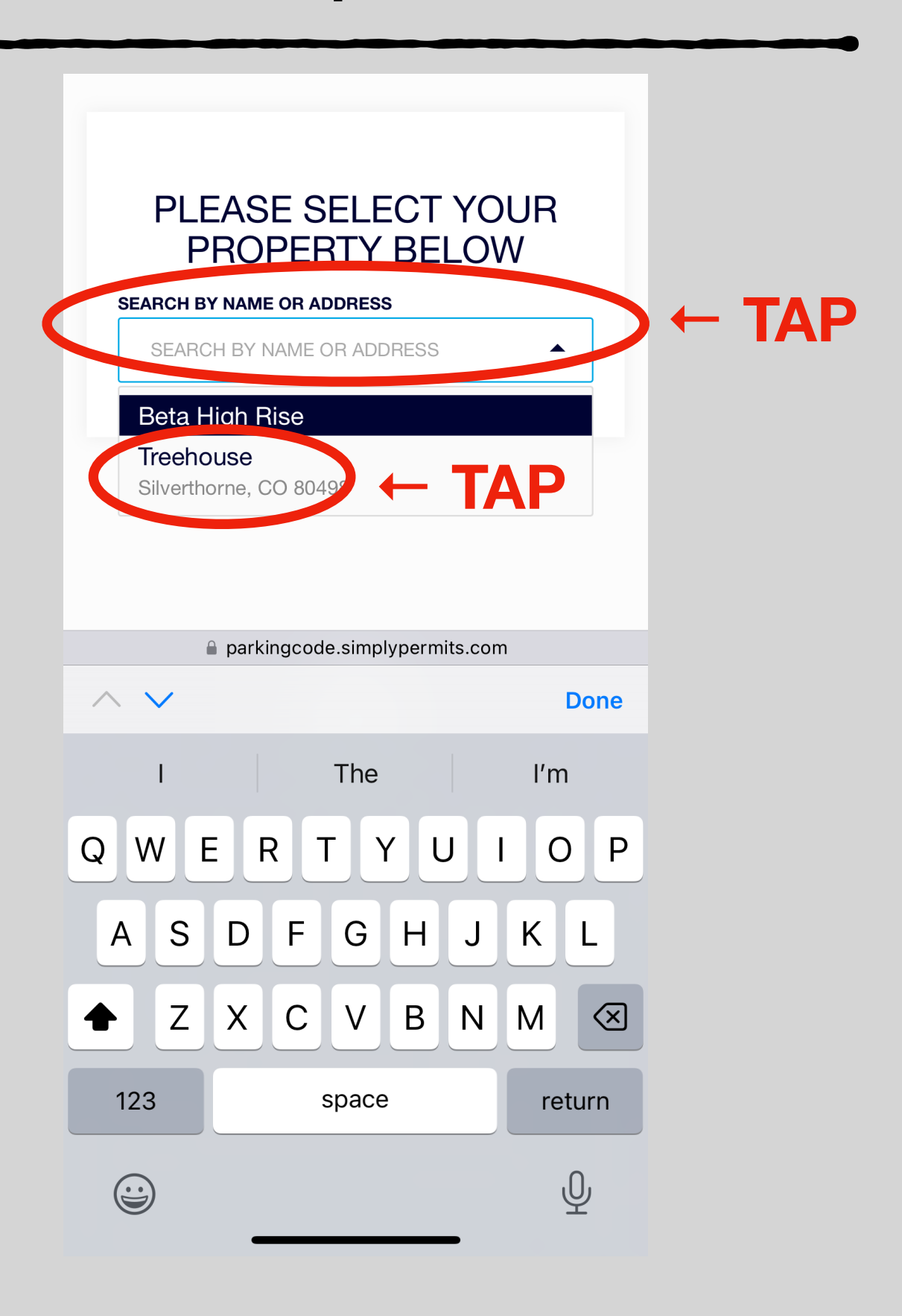

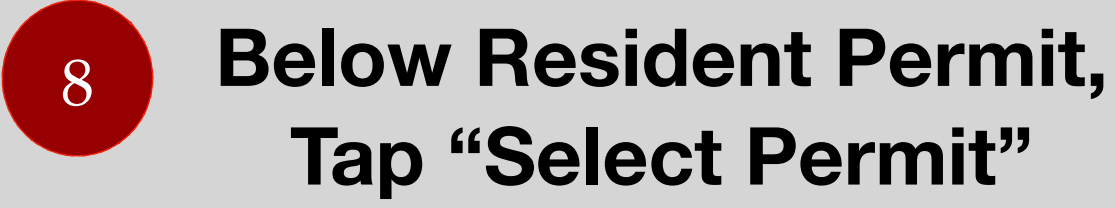

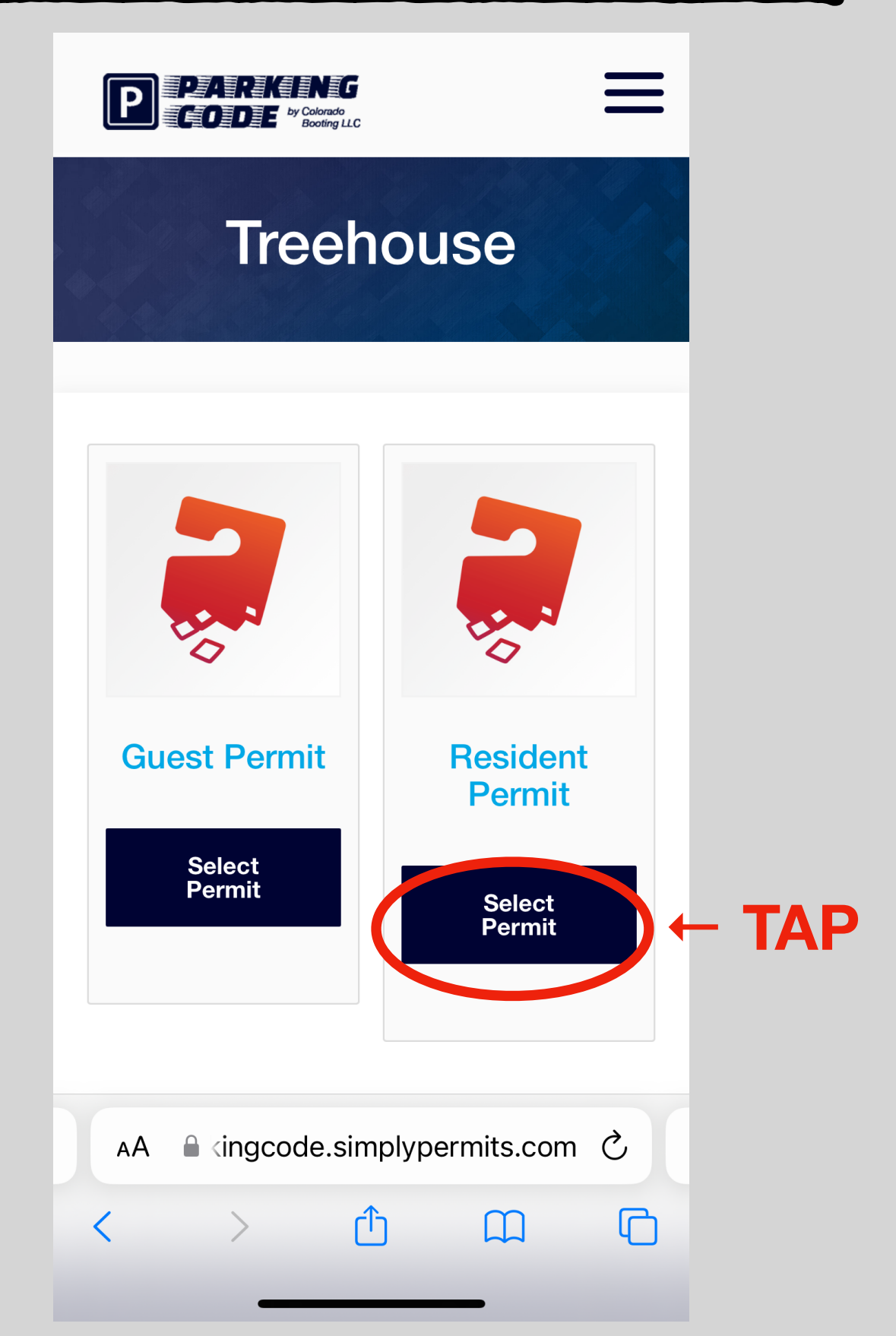

----

### Tap "Select your Unit number", then select Unit # from drop-down

9

TAP

|          | PARKING<br>CODE <sup>by Colorado</sup><br>Booting LLC                                                                                                    |  |  |  |  |  |  |  |
|----------|----------------------------------------------------------------------------------------------------|--|--|--|--|--|--|--|
|          | <b>Resident Permit</b><br>\$0.00 / month<br>undefined                                                                                                    |  |  |  |  |  |  |  |
|          | ▲ If you didn't receive an email<br>confirmation your car is <b>not</b><br>registered. Please make sure<br>to click "Complete<br>Registration" during the<br>checkout process and wait for<br>the email confirmation. |  |  |  |  |  |  |  |
| <b>→</b> | Select your unit number                                                                                                    |  |  |  |  |  |  |  |
|          | AA ≜ kingcode.simplypermits.com Ĉ<br>< > Ĉ Ω C                                                                                                    |  |  |  |  |  |  |  |

#### 10 Scroll through and Input Vehicle Information, then Tap "Add to Cart"

|                                    | ≡    |                               |
|------------------------------------|------|-------------------------------|
|                                    |      | VIN ()                        |
| VEHICLE INFORMATION                |      | VIN                           |
| LICENSE PLATE () TEMPORARY TAG? () |      |                               |
| LICENSE PLATE                      |      | 17 characters remaining       |
|                                    |      | YEAR                          |
| STATE / PROVINCE                   | _ 11 | YEAR (YYYY)                   |
| STATE / PROVINCE                   |      | 4 characters remaining        |
| 2 characters remaining             |      |                               |
|                                    |      | MAKE                          |
| VIN ()                             |      | MAKE                          |
| VIN                                |      |                               |
| 17 characters remaining            |      | MODEL                         |
|                                    | - 1  | MODEL                         |
| YEAR                               | _    |                               |
| YEAR (YYYY)                        |      |                               |
| 4 characters remaining             | ^    | TAP →                         |
| parkingcode.simplypermits.com      |      | parkingcode.simplypermits.com |

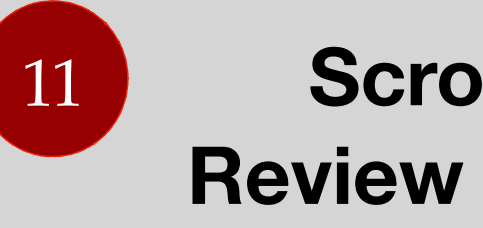

### Scroll through to **Review Order, then Tap** "Proceed To Checkout"

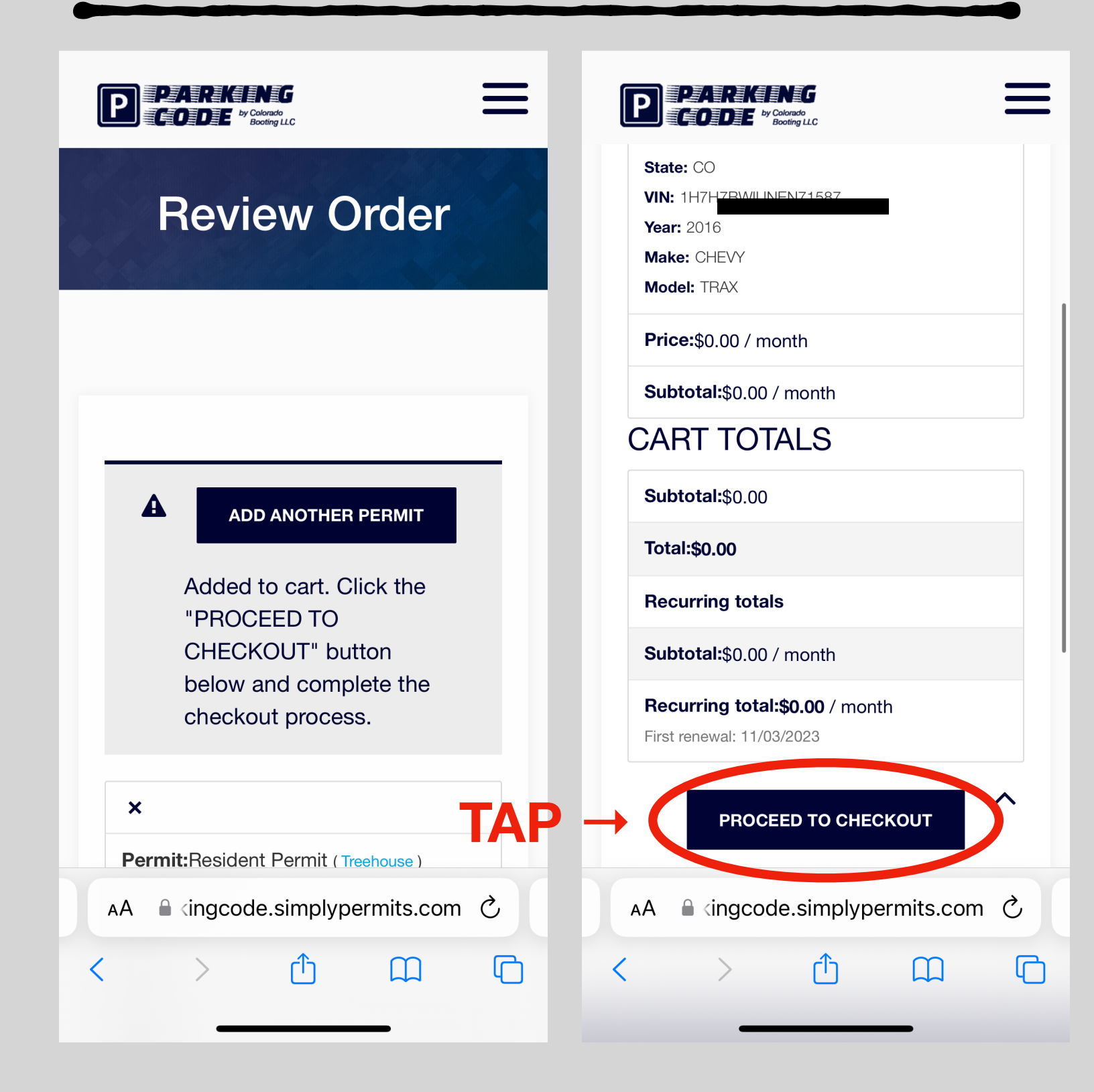

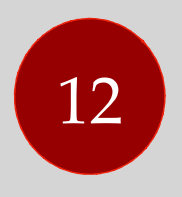

#### Scroll through and Input Account Details, then Tap "Complete Registration"

| 6:23                         | 🗢 42   | 6:23                                                                   | .11 ? 42    |
|------------------------------|--------|------------------------------------------------------------------------|-------------|
|                              | ≡      |                                                                        | ≡           |
| Checkout                     |        | <b>CITY *</b><br>Silverthorne                                          |             |
|                              |        | STATE *                                                                | •           |
| FIRST NAME *                 |        | <b>ZIP CODE *</b><br>80498                                             |             |
| LAST NAME *                  |        | PHONE *<br>9704092597                                                  |             |
| UNIT # YOU ARE VISITING *    |        | <b>EM/</b><br>gregory.adamisin@me.com                                  |             |
| STREET ADDRESS *             | TAP -  | COMPLETE REGISTR                                                       | RATION      |
| AA A kingcode.simplypermits. | .com Č | AA 🔒 <ingcode.simplype< th=""><th>rmits.com さ</th></ingcode.simplype<> | rmits.com さ |
| < > 🗘 🕮                      |        | < > 🗘                                                                  |             |

### Congratulations Parking is Confirmed!

13

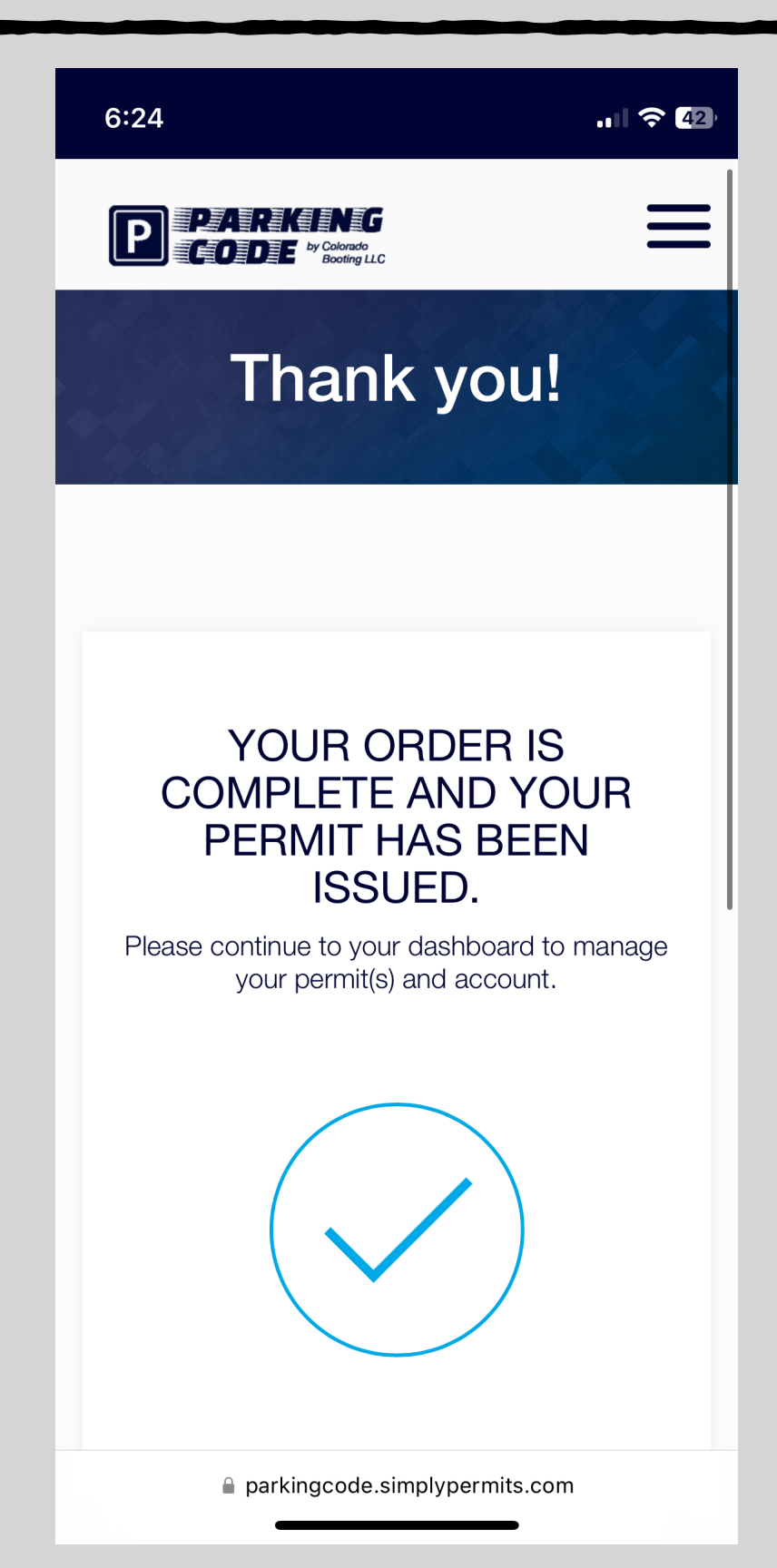